## iOS (iPhone, iPad)

- 1. Go to Settings > Wi-Fi
- 2. Select Connect-Fordham-WiFi.
- 3. Open the Safari browser (do not use any other browser during this process) and navigate to a URL you don't normally use, such as NPR.org or CNN.com. You will automatically be directed to the Fordham network welcome page. Select to join as a Guest.
- 4. Agree to the acceptable use policy (AUP).
- 5. You will be directed to new website. Select Join Now when prompted.
- 6. When prompted, allow access to your Settings. Click Allow.
- 7. You will be taken to your device's settings and asked to install a configuration profile, which is a very small file that enables your device to automatically connect to Fordham-P, the public WiFi network. Click on Install in the upper right hand corner to proceed.
- 8. Once installed, click Done.
- 9. Your device will now be configured on the Fordham-P wireless network and you can proceed to access the Internet.

\*If you have trouble using the network, check your settings to verify that you are connected to the public WiFi network, Fordham-P.

# Apple Computers

- 1. Go to Settings > Wi-Fi
- 2. Select Connect-Fordham-WiFi.
- 3. Open the Safari browser (do not use any other browser during this process) and navigate to a URL you don't normally use, such as NPR.org or CNN.com. You will automatically be directed to the Fordham network welcome page. Select to join as a Guest.
- 4. Agree to the acceptable use policy (AUP).
- 5. You will be directed to new website. Select Join Now when prompted.
- 6. When prompted, allow access to your Settings. Click Allow.
- 7. You will be taken to your device's settings and asked to install a configuration profile, which is a very small file that enables your device to automatically connect to Fordham-P, the public WiFi network. Click on Install in the upper right hand corner to proceed.
- 8. Once installed, click Done.
- 9. Your device will now be configured on the Fordham-P wireless network and you can proceed to access the Internet.

\*If you have trouble using the network, check your settings to verify that you are connected to the public WiFi network, Fordham-P.

# Android

- 1. Go to Settings > Wi-Fi
- 2. Select Connect-Fordham-WiFi.
- 3. Open the Safari browser (do not use any other browser during this process) and navigate to a URL you don't normally use, such as NPR.org or CNN.com. You will automatically be directed to the Fordham network welcome page. Select to join as a Guest.
- 4. Agree to the acceptable use policy (AUP).
- 5. You will be re-directed to a new page where you will be asked to download and install an app. Click on the Download button.
- 6. Click on Accept.
- 7. You will be directed to the Google Play Store. Click on Install.
- 8. Once downloaded, click on Open.
- 9. Your device will then be configured to connect to the Fordham-P network. Once completed, click Done. \*If you have trouble using the network, check your settings to verify that you are connected to the public WiFi network, Fordham-P.

# Windows OS

- 1. Connect to Connect-Fordham-WiFi.
- 2. Open your browser and navigate to a URL that refreshes its content often (i.e., NPR.org or CNN.com. Avoid sites that may be cached on your device, such as Apple.com, Google.com, or Fordham.edu). You will automatically be directed to the Fordham network welcome page. Select to join as a Guest.
- 3. Agree to the acceptable use policy (AUP). You will be directed to a new website. Select Join now when prompted.
- 4. A small file will be downloaded to your computer; it enables your device to automatically connect to Fordham-P, the public WiFi network. Once downloaded, open and run the application called WiFi-Fordham-University-Wrapper.
- 5. The User Account Control window may appear asking "Do you want to allow this app to make changes to your device?" Select Yes.
- 6. The wizard will automatically configure your device and connect you to the guest network
- 7. Upon successful configuration, the wizard will display Joined. Select Done
- 8. Your default browser will open and will be redirected to www.fordham.edu. You should now be able to browse the Internet.

\* If you have trouble using the network, check your settings to verify that you are connected to the public WiFi network, Fordham-P.

#### For All Guests:

This entire process only has to be performed once. Thereafter, on a daily basis for as long as you use the Guest network, you will only need to repeat the step where you agree to the acceptable use policy.